## Návod na instalaci Microsoft Office

## 1/ Nainstalujte si Office -

| 🗲 SOŠ a SOU Vocelova   Centrum - 🗙 🧿 Domovská stránk               | ta Microsoft Off 🗙 🕂                               |                                                 |                                                |                                                                                                    |                            | - 0 ×                 |
|--------------------------------------------------------------------|----------------------------------------------------|-------------------------------------------------|------------------------------------------------|----------------------------------------------------------------------------------------------------|----------------------------|-----------------------|
| $\leftrightarrow$ $\rightarrow$ C $\triangle$ a office.com/?auth=2 |                                                    |                                                 |                                                |                                                                                                    |                            | 🖲 🕸 🕕 :               |
| 👯 Aplikace 🔯 Nastavte si profil 📙 Importováno z apli               | 🕲 Chrome \star Bookmarks 📙 TAŠKA 📒                 | PREMIERE_VIDEO 📙 LEGO 📙 ANGLIČTIJ               | NA 🔝 FOTO 🗾 ÚČTO 🚺 HODINKY 🛄                   | SEDAČKY 🛄 POČÍTAČ 📙 CANON 📒 I                                                                                                    | KANCELÂŘ 📙 KRAVATA 📙 HUDBA | » 🔋 🦲 Ostatní záložky |
| III Office 365                                                     |                                                    | οοφ <mark>Αlledat</mark>                        |                                                |                                                                                                    |                            | ) 🐵 ? 📧               |
|                                                                    | Dobré ráno                                         |                                                 |                                                | Nainstalujte si Offi                                                                                                    | ce 🗸                       | ĺ                     |
|                                                                    | + 💶 🧉                                              | viii 🐖                                          | 📵 🛐 🦚                                          | Aplikace Office 365                                                                                                    |                            |                       |
|                                                                    | Vytvořit Outlook OneD<br>Forms Všechny<br>aplikace | rrive Word Excel F                              | PowerPoint OneNote SharePoint                  | DaBl možnosti instalace<br>→ Umstruje vyboti jini jenyk nebo nainsta<br>deli jenjakace, tateri jsou k dispozici v rak<br>předplatného. | ilovat<br>mec              |                       |
|                                                                    | Doporučené                                         |                                                 |                                                | <                                                                                                    | >                          |                       |
|                                                                    | Upravili jste tento dokument.<br>před 2 h          | Dominik Obst upravil(a) tento d<br>(pá v 22:09) | Upravili jste tento dokument.<br>Včera v 21.01 | <ul> <li>Upravili jste tento dokument.<br/>Včera v 19:58</li> </ul>                                                                    | Ð                          |                       |
|                                                                    |                                                    |                                                 | Herene Hander<br>Tourrec Point                 |                                                                                                    |                            |                       |
|                                                                    | Sešit 1                                            | IKT Obst                                        | Prezentace 3                                   | Prezentace                                                                                                    | Do                         |                       |

2/ Vyberte volbu – Další možnosti instalace –

3/ Volba – Můj účet \ Nainstalovat Office (ve skupině Aplikace a zařízení Office)

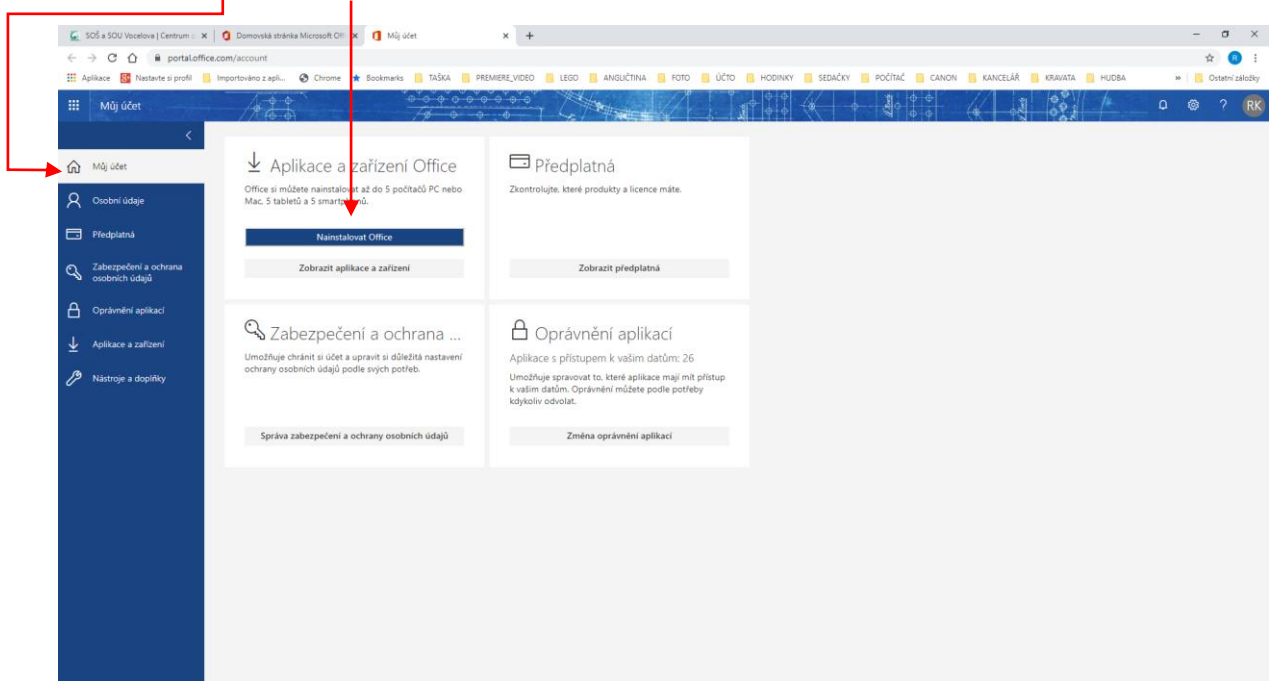

4/ Stáhne se soubor Setup Def.... exe (v prohlížeči Google Chrome je umístěn v levém dolním rohu)

5/ Proveďte instalaci dle pokynů